## Segítőkártya 31.

## Új gépjármű átadása vevőnek

Egy új gépjármű értékesítése esetén a végszámla elkészítése után át kell adni a gépjráművet a vevő részére. Ez a segítőkártya feltételezi, hogy a végszámla már elkészült (Segítőkártya 8.).

## Indító modul: Autókereskedelem / Munkafolyamatok / Új autók / Új gépjármű értékesítés

- 1. Új lekérdezés összeállítása nyomógomb (
- 2. *Lekérdezés futtatása* nyomógomb () megnyomása, ezáltal listázódnak a beszerzett vagy beérkeztetett gépjárművek.

megnyomása.

- 3. Annak a gépjárműnek a kiválasztása, amelyet át kell adni a vevőnek, majd *a vevői rendelés* 
  - készítése nyomógomb (I) megnyomása.
- 4. Ezután az "Átadás" főmenüpont Átadás vevőnek menüpont megnyomása.
- 5. Ekkor megjelenik a **rendeléshez kapcsolódó finanszírozási és biztosítási adatok** nevű ablak, ahol fel lehet tölteni a biztosítási és finanszírozási adatokat átadás előtt,

majd az *OK* (**)** nyomógomb megnyomása.

6. Ezután megjelenik az **átadás előtti felszereltség és számlatétel ellenőrzés** nevű ablak, ahol le lehet ellenőrizni, hogy az összes extra tartozék beszerelésre került, majd *OK* 

) nyomógomb megnyomása. Ha nem minden extra került beszerelésre, akkor NO

( ) nyomógomb, és el lehet végezni a módosításokat.

- 7. Ezután megjelenik a **gépjármű adatainak átadás előtti pontosítása** nevű ablak. Ezen az ablakon lehet kitölteni a rendszámot, forgalmi érvényességet, zöldkártya érvényességek, garancia érvényességet, átadáskori km óra állást, stb.
  - OK
- 8. Ezután *OK* ( ) nyomógomb megnyomása.
- 9. Végül megjelenik **az átadáshoz szükséges adatok bekérése** nevű ablak. Az ablak 2 fülből áll, az elsőn az átadási jegyzőkönyvhöz szükséges adatok szerepelnek, a másodikon

pedig a gépjráművel átadott dokumentumokat lehet megjelölni, majd OK ( nyomógomb megnyomása következik.

10. Végül a nyomtatóra automatikusan kinyomtatódik a <u>gépjármű átadás-átvételi</u> jegyzőkönyv nevű riport és az új gépjármű státusza átáll **új gépjármű átadva** státuszra.